## mediakit **sipackzettel**

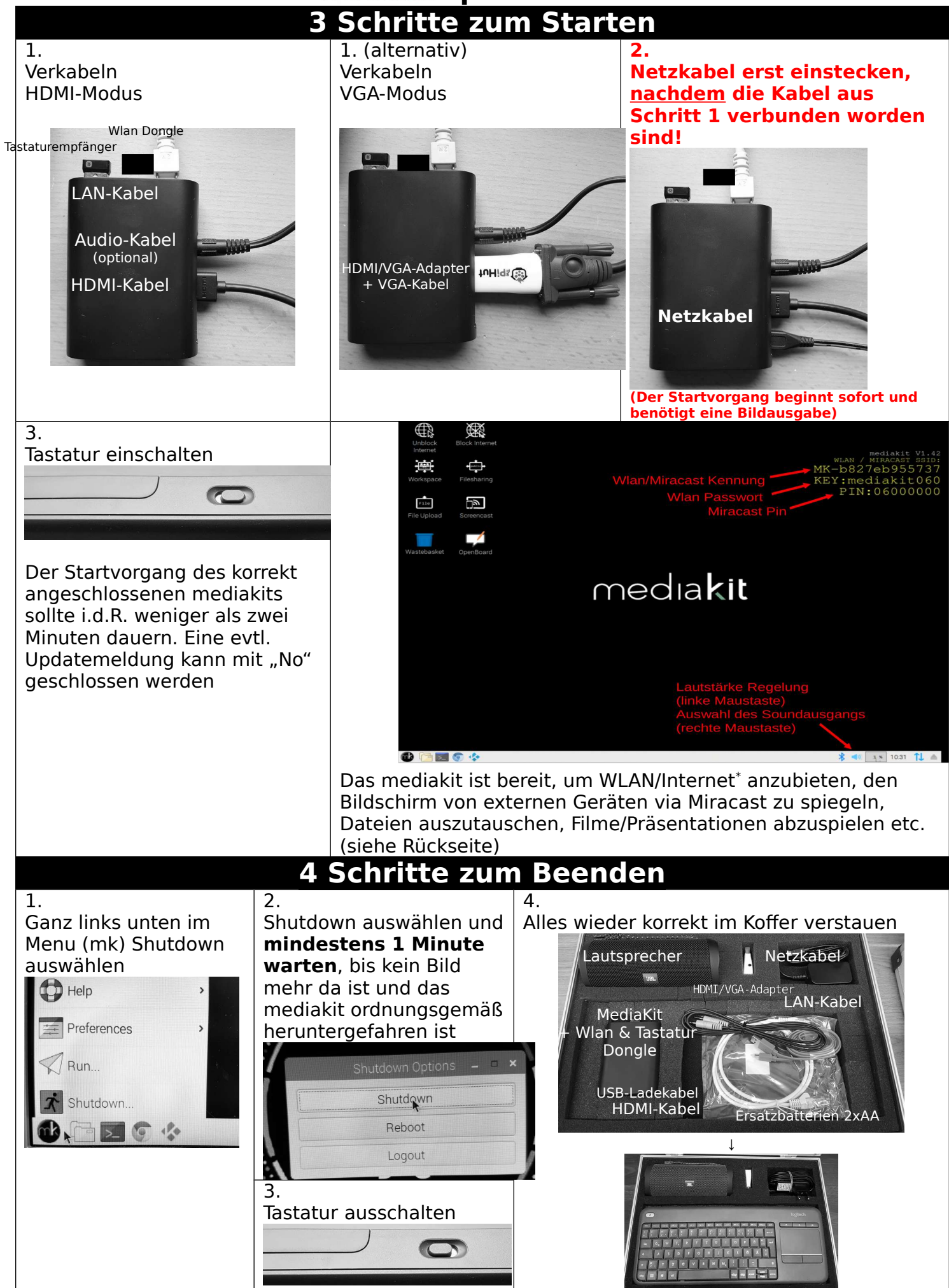

## mediakit Beipackzettel (Rückseite)

Hinweis: Bei einem Reboot löscht das mediakit im Sinne der Selbstheilung alle Änderungen und alle hinzugefügten Dateien!

## Funktionsübersicht

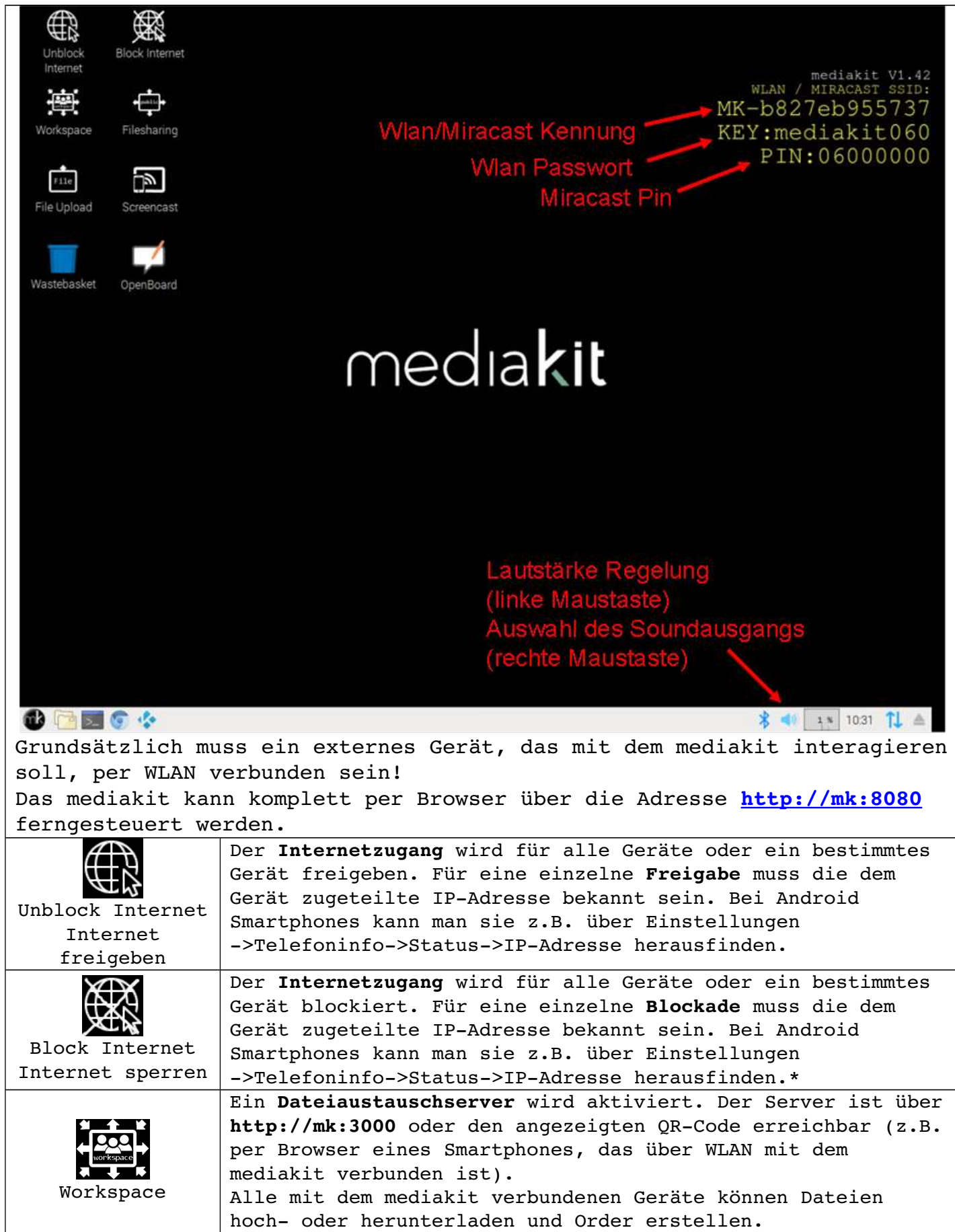

|                      | Ein Downloadserver wird aktiviert. Der Server ist über                                                   |             |          |           |                     |  |
|----------------------|----------------------------------------------------------------------------------------------------|-------------|----------|-----------|---------------------|--|
| Filesharing          | http://mk:3000 oder den angezeigten QR-Code erreichbar (z.B.                                             |             |          |           |                     |  |
|                      | per Browser eines Smartphones, das über WLAN mit dem                                                     |             |          |           |                     |  |
|                      | mediakit verbunden ist).                                                                                 |             |          |           |                     |  |
|                      | Alle mit dem mediakit verbundenen Geräte können Dateien                                                  |             |          |           |                     |  |
| File<br>File Upload  | herunterladen.                                                                                           |             |          |           |                     |  |
|                      | Ein <b>Uploadserver</b> wird aktiviert. Der Server ist über                                              |             |          |           |                     |  |
|                      | http://mk:3000 oder den angezeigten QR-Code erreichbar (z.B.                                             |             |          |           |                     |  |
|                      | per Browser eines Smartphones, das über WLAN mit dem                                                     |             |          |           |                     |  |
|                      | mediakit verbunden ist).                                                                                 |             |          |           |                     |  |
|                      | Alle mit dem mediakit verbundenen Geräte können Dateien                                                  |             |          |           |                     |  |
|                      | hochladen.                                                                                               |             |          |           |                     |  |
|                      | Grundsätzlich kann der Bildschirm eines externen Gerätes per                                             |             |          |           |                     |  |
| Screencast           | Miracast auf das mediakit gespiegelt werden, ohne das dieses                                             |             |          |           |                     |  |
|                      | Geät per Wlan verbunden sein muss. Die entsprechende PIN                                                 |             |          |           |                     |  |
|                      | wird auf dem Desktop angezeigt (siehe oben).                                                             |             |          |           |                     |  |
|                      | Alternativ kann der Bildschirm eines per Wlan verbundenen                                                |             |          |           |                     |  |
|                      | Gerätes über eine entsprechende Screen Cast Software                                                     |             |          |           |                     |  |
|                      | gespiegelt werden. Empfohlene Apps bzw. Softwarepakete sind                                              |             |          |           |                     |  |
|                      | z.B. Screen Cast Deskshare, Inc (Android), Apache Guacamole                                              |             |          |           |                     |  |
| Kooperatives         | (Linux), <b>Parsec</b> (Microsoft Windows).                                                              |             |          |           |                     |  |
|                      | Ein Server wird aktiviert, der ein Whiteboard per Browser                                                |             |          |           |                     |  |
|                      | zur Verfügung stellt. Der Server ist über                                                                |             |          |           |                     |  |
|                      | http://mk:3000/d/mk oder den angezeigten QR-Code erreichbar                                              |             |          |           |                     |  |
|                      | (z.B. per Browser eines Smartphones, das über WLAN mit dem                                               |             |          |           |                     |  |
| wiiiteboard          | mediakit verbunden ist). Alle mit dem mediakit verbundenen                                               |             |          |           |                     |  |
|                      | Geräte können gleichzeitig auf das Whiteboard zugreifen.                                                 |             |          |           |                     |  |
|                      | Durch die Angabe eines veränderten Pfads können auch eigene                                              |             |          |           |                     |  |
|                      | Whiteboards parallel erstellt werden, die ebenfalls für alle<br>verbundenen Geräte zugänglich sind (z.B. |             |          |           |                     |  |
|                      |                                                                                                    |             |          |           |                     |  |
|                      | <pre>nttp://mk:3000/d/meinWhiteboard oder einfach</pre>                                                  |             |          |           |                     |  |
| http://mk:3000/d/1). |                                                                                                    |             |          |           |                     |  |
| Raspberry Pi         |                                                                                                    |             |          | Internet- | Kodi                |  |
| Menu                 | Menu                                                                                                    | Filebrowser | Terminal | browser   | lokalen Filmen oder |  |
|                      |                                                                                                    |             |          |           | Mediathekeninhalten |  |

Alle aktivierten Server sind über den folgenden QR-Code erreichbar:

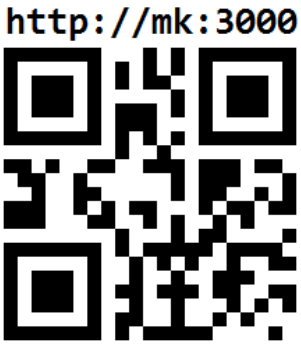

Neben den gezeigten Funktionen stellt das mediakit weitere Programme bereit, die über das Menu erreichbar sind. Z.B. Officeprogramme (LibreOffice), Mathematik- und Informatikprogramme (Mathematica, WolframAlpha, BlueJ, Scratch...). Genauere Informationen finden Sie im Schulnetz oder fragen Sie einfach einen IT-Betreuer.